The Assignment Submission Folder must have a grade item associated with it to enable the transfer of the grade in Turnitin GradeMark to the onQ Gradebook.

- 1. To grade in Turnitin access the student submission by following the instructions to
- 2. The Originality Report should open in a new browser tab. Once you have finished using the annotating and commenting tools in the paper you can enter a grade.

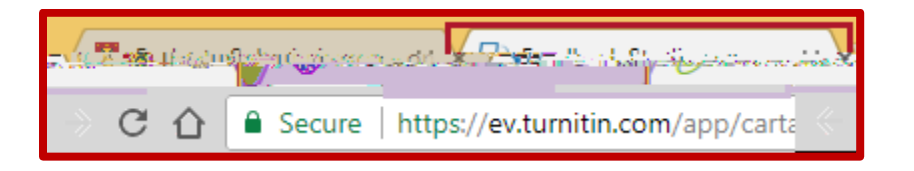

3. The grade item is available in the Originality Report in the top right-hand corner.

| D feedback studio | Selfra Mas. Nervido catoliciato antipatri futiri in Approximite                                                                                                    | /100 | < | 1 of 1 🗸 | > | ?                                                                                                    |
|-------------------|----------------------------------------------------------------------------------------------------|------|---|----------|---|----------------------------------------------------------------------------------------------------|
|                   |                                                                                                    |      |   |          | Ĩ |                                                                                                    |
|                   |                                                                                                    |      |   |          |   | 7<br>F1<br>V                                                                                                    |
|                   | audients school frait emigrowert to frequency     audients school frait emigrowert to frequency     audients do not need free originality report     featureties use the regent to frait for analysis     featureties path and provide featureties using foreign |      |   |          |   | (in)<br>(in)<br>(in) |
|                   |                                                                                                    |      |   |          |   |                                                                                                    |
|                   |                                                                                                    |      |   |          |   |                                                                                                    |

4. Enter the grade by clicking the \_\_\_. Turnitin Feedback Studio will auto-save the grade.

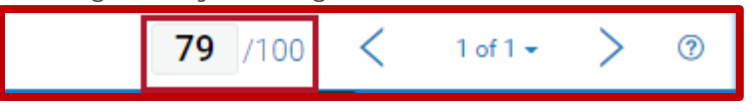

5. The grade will also be sent to the onQ score in the Evaluate submissions window and saved as Draft by default.

| Annia and a fair in the faith of the  |                                 | <ul> <li>Talls consists</li> </ul> | a mana la fara         |
|---------------------------------------|---------------------------------|------------------------------------|------------------------|
| Assignment Assignment                 | nerarutarin'i Sananishiren Ners | air)                               | C331 U Arjake          |
| ■<br>Li astiĝemo                      | enti loocxiiixii//Ska - 🗸 -     |                                    |                        |
|                                       |                                 | Bit-Selinis-Nasi                   |                        |
|                                       |                                 |                                    | Furnitin 8. Similar tv |
|                                       | i Waluaren 🦷                    |                                    |                        |
|                                       |                                 |                                    |                        |
|                                       | Rubrits                         |                                    |                        |
|                                       | 1 ADDRESS CODE:                 |                                    |                        |
|                                       | Manager String Stringford       |                                    | 75-/ 100               |
|                                       |                                 |                                    |                        |
|                                       |                                 | 1 3                                |                        |
|                                       |                                 |                                    |                        |
| xxm                                   |                                 |                                    |                        |
| stere and an international statistics | 10 <sup></sup>                  |                                    | Province All           |
|                                       |                                 |                                    |                        |
| Contra Market and                     |                                 |                                    | 2 (B) (M)              |
|                                       |                                 |                                    |                        |
|                                       |                                 |                                    | Allow 1                |
| 2014/1000 - 20726>                    |                                 |                                    |                        |
|                                       |                                 |                                    |                        |

- 6. When you are ready to publish all grades go back to the Assignment Submissions.
- 7. To select submissions to publish check the checkbox.
- 8. Click on . All Grademark feedback will now be released to students.

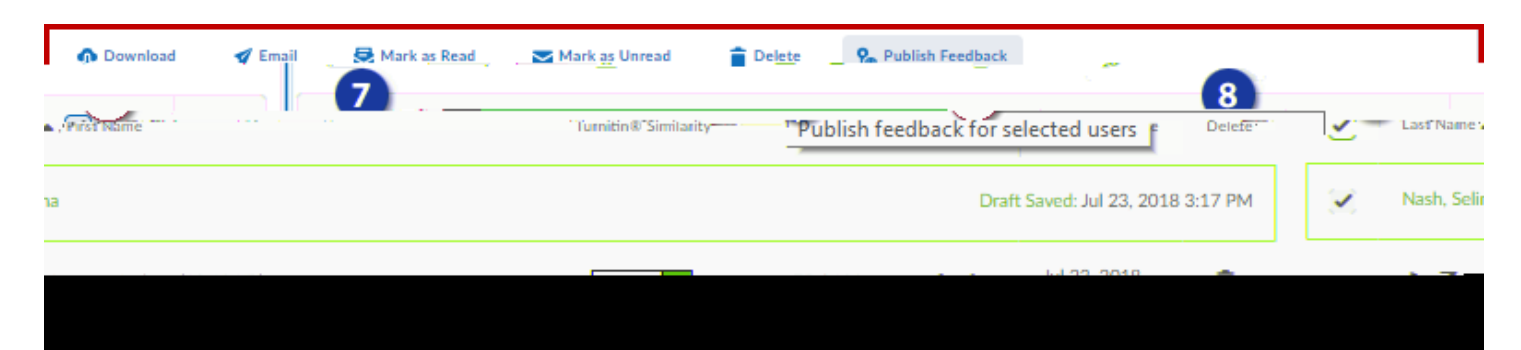